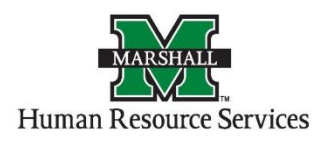

## Creating and Saving a Custom Search in PeopleAdmin

1. Log into PeopleAdmin by going myMU.

| APPLY VISIT GIVE | Q Search our site FI |            |           | ND INFO FOR 🗸 | МҮМИ         |  |
|------------------|----------------------|------------|-----------|---------------|--------------|--|
| MARSHALL         | MEET MARSHALL        | ADMISSIONS | ACADEMICS | MARSHALL LIFE | REQUEST INFO |  |

2. You will look for Quick Links and choose the PeopleAdmin icon.

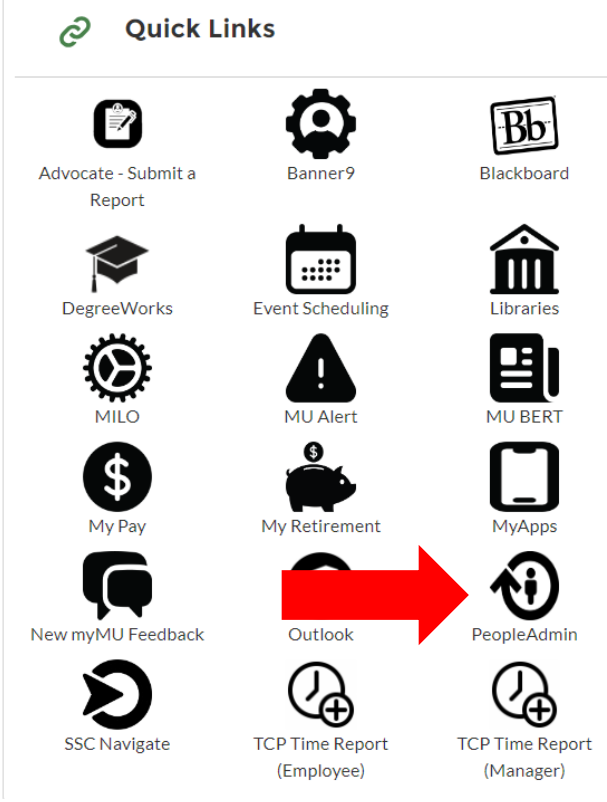

**3.** You will then click the red "Marshall University Employee Server Log-In" link. **Do not** enter your username and password on this screen!

|          | Marshall University Employee Server Log-In                  |
|----------|-------------------------------------------------------------|
| Username |                                                             |
| Password |                                                             |
|          | Log In                                                      |
|          | Authenticate with single sign-on? <b>550 Authentication</b> |

4. You will be defaulted to the Applicant Tracking screen and your user group will be listed as "Employee".

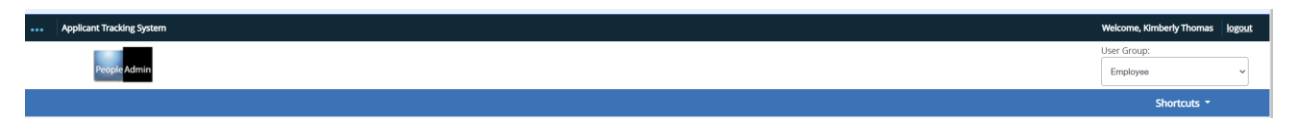

5. You may use this search for Applicant Tracking System (blue) screen and Position Management (orange) screen.

| H | ome         | Postings -                                | Applicants -                                  | Hiring Proposals - |
|---|-------------|-------------------------------------------|-----------------------------------------------|--------------------|
| v | Velcome to  | Non-Classifie<br>Non-Classifie<br>Faculty | d/Classified Exempt<br>d/Classified Non-Exemp | pt                 |
|   | Alerts (3 a | MURC                                      |                                               |                    |
|   | TYPE MESS   | Graduate Ass                              | sistant                                       |                    |

6. Once you have chosen the position/description type, you will begin by choosing the "More Search Options Button".

## Non-Classified/Classified Exempt Postings

| Saved Searches 🗸 | Search | More Search Options |  |
|------------------|--------|---------------------|--|
|                  |        |                     |  |

## This button will prompt you to add columns to your search.

| Non-Classified/Classified Exempt Postings |                                             |                                | + Create New Posting |
|-------------------------------------------|---------------------------------------------|--------------------------------|----------------------|
|                                           |                                             |                                |                      |
| Saved Searches 🗸                          |                                             | Search Q Hide Search Options V |                      |
|                                           |                                             |                                |                      |
| Add Column:                               | Add Column<br>(Posting Datail) Fail Message | ^                              |                      |
| Workflow State:                           | (Posting Detail) Pass Message               |                                |                      |
|                                           | Accept References?<br>Active Applications   |                                |                      |
|                                           | All Submitted Applications                  |                                |                      |
| Rent                                      | Banner Position Number<br>Budget Fund       |                                |                      |
|                                           | Budget Org                                  |                                |                      |
|                                           | Classification Title<br>Close Date          |                                |                      |
|                                           | Close Date                                  |                                |                      |
|                                           | Created From                                |                                |                      |
| And here Connects M                       | Cutoff Date<br>Department                   |                                |                      |
| Autiou abarchi 🖌                          | Department                                  |                                |                      |
|                                           | Department ID<br>Department Unit ID         |                                |                      |
| Ad hoc Search 211 Save this search?       | Division                                    |                                | Actions 🗸            |
|                                           | FLSA                                        | 7 2 3 4 5 6 7 8 Next→          |                      |
|                                           | Filled Date<br>First Posted                 |                                |                      |
|                                           | Incomplete Applications                     |                                | Actions 🛩            |
|                                           | Last Posted                                 |                                |                      |
|                                           | Last Status Update                          |                                | Actions 🗸            |
|                                           | Location                                    | Y                              | Actions 🗸            |
|                                           |                                             |                                | Actions ~            |
|                                           |                                             |                                | 511000100            |

You may add columns such as name, banner position number, department, workflow state, phone number, and date posted.

7. Once all items are chosen, you will save this search.

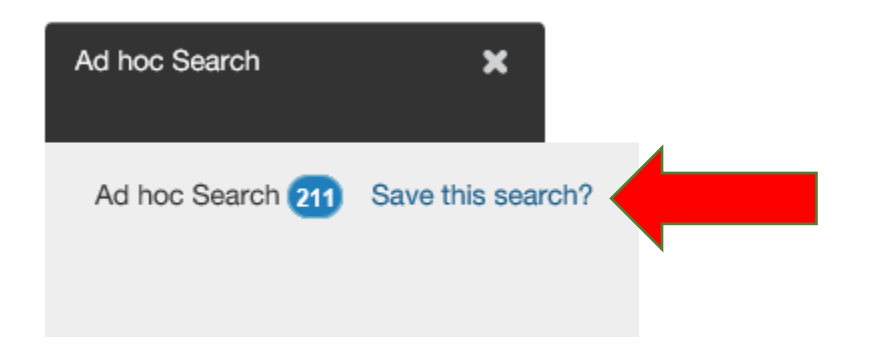

| Ad hoc Search 211 Save this search?                                                           |
|-----------------------------------------------------------------------------------------------|
| Name                                                                                          |
| $\bigcirc$ Personal Saved Search $\bigcirc$ Group Saved Search $\bigcirc$ Global Saved Search |
| Make it the default search?                                                                   |
| Overwrite Saved Search: Select saved search V                                                 |
| Save this Search                                                                              |

Click the "Save This Search" button and you will be prompted to name the search.

\*Note: The search will not be saved unless it is named. \*

You may also choose what kind of search you would like to save.